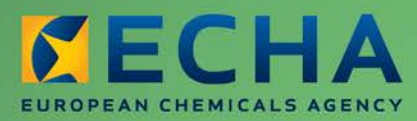

#### MANUAL

# REACH-IT – Manual de Utilização para a Indústria

Parte 15 - Gerir o Grupo de Fabricantes ou Importadores

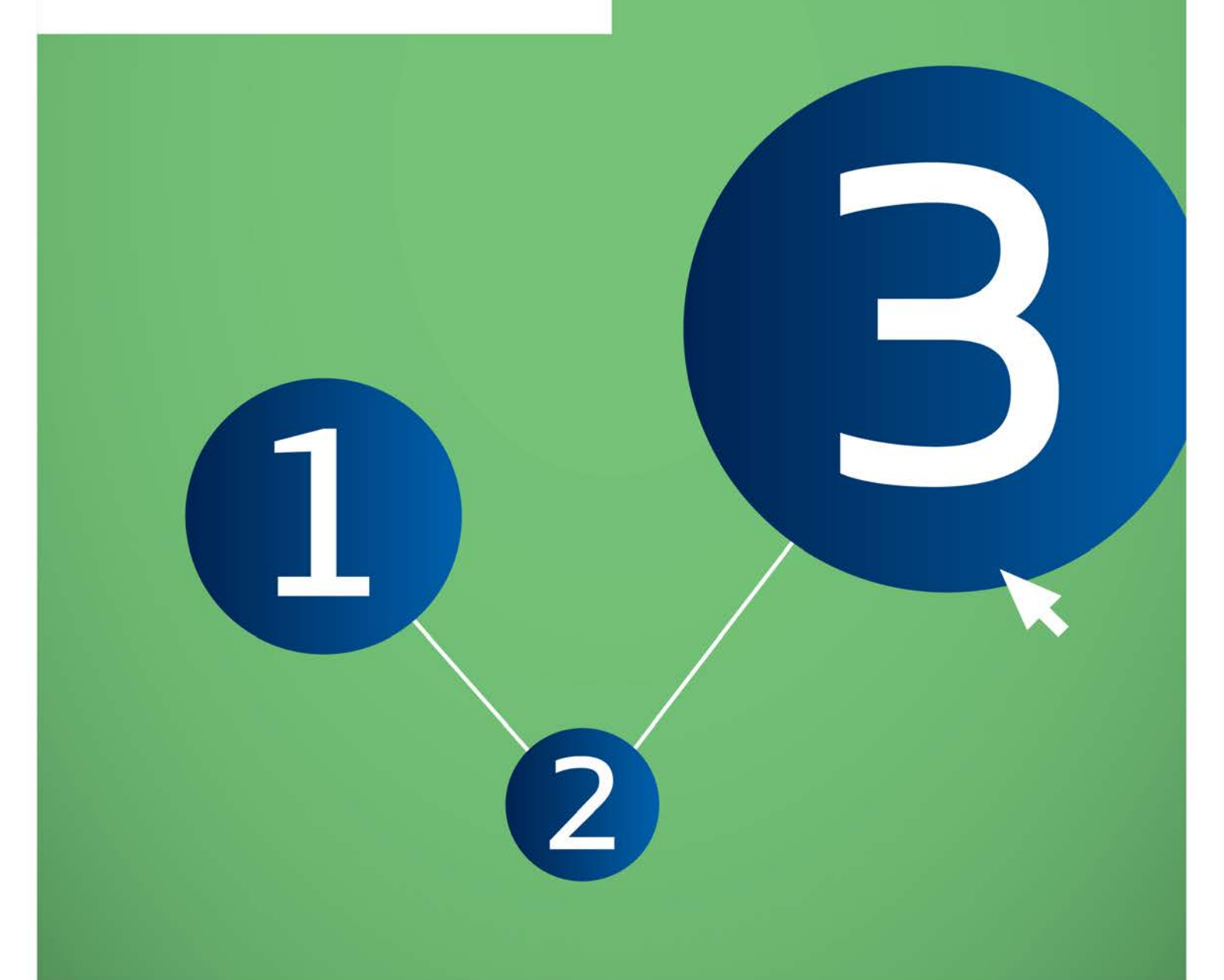

| Varaão  | $\gamma \cap$ |  |
|---------|---------------|--|
| versau: | 2.0           |  |
|         |               |  |

| Versão | Alterações                                                                                                    |
|--------|----------------------------------------------------------------------------------------------------|
| 2.0    | <ul> <li>Formato do Manual de utilização para a Indústria adaptado à nova<br/>identidade corporativa da ECHA;</li> <li>Informações adicionais sobre o conceito relacionado com o Grupo de<br/>Fabricantes e Importadores (Grupo de FI);</li> <li>Instruções sobre como obter uma perspetiva geral da C&amp;L notificadas<br/>por um Grupo de FI.</li> </ul> |
| 1.0    | Primeira versão                                                                                                    |

#### Parte 15 - Gerir o Grupo de Fabricantes ou Importadores

| Referência:         | ECHA-12-G-28-PT |
|---------------------|-----------------|
| Data de publicação: | julho de 2012   |
| Idioma:             | PT              |

© Agência Europeia dos Produtos Químicos, 2012.

Página de rosto © Agência Europeia dos Produtos Químicos

Declaração de exoneração de responsabilidade: Esta é uma versão de trabalho de um documento originalmente publicado em inglês. O documento original está disponível no site da ECHA.

Reprodução autorizada mediante indicação da fonte da seguinte forma: «Fonte: Agência Europeia dos Produtos Químicos, <u>http://echa.europa.eu/</u>», e mediante notificação por escrito enviada à Unidade de Comunicação da ECHA (<u>publications@echa.europa.eu</u>).

O presente documento estará disponível nas 23 línguas seguintes:

alemão, búlgaro, checo, croata, dinamarquês, eslovaco, esloveno, espanhol, estónio, finlandês, francês, grego, húngaro, inglês, italiano, letão, lituano, maltês, neerlandês, polaco, português, romeno e sueco

Todas as perguntas ou observações relacionadas com o presente documento devem ser enviadas (com a indicação da referência e da data de publicação) através do formulário de pedido de informação. Este formulário encontra-se disponível na página «Contactos» da ECHA em: http://echa.europa.eu/about/contact\_en.asp

#### Agência Europeia dos Produtos Químicos

Endereço postal: P.O. Box 400, FI-00121 Helsínquia, Finlândia Morada: Annankatu 18, Helsínquia, Finlândia

## Índice

| 1. INTRODUÇÃO                                                                            | . 6         |
|------------------------------------------------------------------------------------------|-------------|
| 2. CONCEITO GERAL DE GRUPO DE FABRICANTES OU IMPORTADORES                                | . 6         |
| 2.1 Base jurídica                                                                        | 6           |
| 2.2 Como funciona, na prática, a apresentação através de um Grupo de FI?                 | . 7         |
| 2.3 Implementação no REACH-IT                                                            | 8           |
| 3. PERSPETIVA GERAL DO DIAGRAMA DE FLUXO                                                 | . 8         |
| 4. INSTRUÇÕES PASSO A PASSO DA GESTÃO DE UM GRUPO DE FI                                  | . 9         |
| 4.1 Gerir o Grupo a partir do menu principal                                             | 9           |
| 4.1.1 Iniciar a gestão do Grupo de FI                                                    | . 9         |
| 4.1.2 Perspetiva geral dos Grupos                                                        | . 10        |
| 4.2 Gerir o Grupo durante a apresentação de uma notificação de classificação e rotulagem | . 11        |
| 5. INSTRUÇÕES PASSO A PASSO PARA A CRIAÇÃO DE UM NOVO GRUPO DE FI                        | . 12        |
| 5.1 Selecionar o método de criação do Grupo                                              | . 13        |
| 5.2 Criar um novo Grupo de FI diretamente em linha                                       | . 14        |
| 5.3 Carregar a definição de um Grupo                                                     | 15          |
| 6. INSTRUÇÕES PASSO A PASSO PARA VER/ATUALIZAR A DEFINIÇÃO DE UM GRUPO DE FI             | . 17        |
| 6.1 Consultar a composição do Grupo de FI                                                | 18          |
| 6.2 Ver/Atualizar um membro existente de um Grupo de FI                                  | . 19        |
| 6.3 Criar um novo membro                                                                 | 20          |
| 6.4 Eliminar um membro existente                                                         | 22          |
| 7. INSTRUÇÕES PASSO A PASSO PARA ELIMINAR UM GRUPO DE FI                                 | . 22        |
| 8. INSTRUÇÕES PASSO A PASSO PARA VER AS NOTIFICAÇÕES APRESENTADAS POR UM GRU<br>DE FI    | JPO<br>. 23 |
| 8.1 Ver as notificações apresentadas por um Grupo de FI                                  | . 23        |
| 8.2 Pesquisar utilizando a função «View my submitted C&L» [Ver a minha C&L apresentadas] | 24          |
| 9. MENSAGENS DE ERRO COMUNS                                                              | . 26        |
| 9.1 Mensagens de erro associadas à gestão de Grupos                                      | 26          |
| 9.2 Mensagens de erro associadas à composição dos Grupos                                 | 27          |
| 9.3 Mensagens de erro associadas ao Grupo utilizado na apresentação de dossiês           | . 27        |

## Índice de Quadros

| Quadro 1: Ações que podem ser executadas na página «Manage the Groups of MI» [Gerir os<br>Grupos de FI]               | 1 |
|----------------------------------------------------------------------------------------------------|---|
| Quadro 2: Ações que podem ser executadas na página «Manage the Groups of MI»                                          | 2 |
| Quadro 3: Ações que podem ser executadas na página «Create a new Group»                                               | ł |
| Quadro 4: Ações que podem ser executadas na página «Online Group creation» [criação de<br>Grupo em linha]15           | 5 |
| uadro 5: Ações que podem ser executadas na página «Upload a Group definition» [Carregar<br>a definição de um Grupo]16 | > |
| Quadro 6: Ações que podem ser executadas na página «Group details»                                                    | ) |
| Quadro 7: Ações que podem ser executadas na página «Member details»                                                   | ) |
| Quadro 8: Ações que podem ser executadas na página «Member deletion»                                                  | 2 |
| Quadro 9: Ações que podem ser executadas na página «Group deletion» [Eliminação de um<br>grupo]                       | 3 |
| Quadro 10: Ações que podem ser executadas na página «Group C&L notifications»<br>[Notificações C&L do grupo]24        | ŀ |
| Quadro 11: Ações que podem ser executadas na página «View my submitted C&L» [Ver a<br>minha C&L apresentadas]25       | 5 |
| Quadro 12: Ações que podem ser executadas na página «View my submitted C&L» [Ver a<br>minha C&L apresentadas]26       | Ś |

## Índice de imagens

| Figura 1:  | Diagrama de fluxo 9                                                                                     |
|------------|----------------------------------------------------------------------------------------------------|
| Figura 2:  | Iniciar a gestão de um novo Grupo de FI a partir do menu principal do REACH-IT<br>                      |
| Figura 3:  | Gerir os Grupos de FI 10                                                                                |
| Figura 4:  | Gerir o Grupo de FI durante a apresentação de uma notificação de classificação e rotulagem              |
| Figura 5:  | Criar um novo Grupo de FI 13                                                                            |
| Figura 6:  | Criar um Grupo de FI em linha 14                                                                        |
| Figura 7:  | Carregar a definição de um Grupo de FI 16                                                               |
| Figura 8:  | Mensagem a confirmar o carregamento com êxito 17                                                        |
| Figura 9:  | Detalhes do grupo 18                                                                                    |
| Figura 10: | Detalhes do membro preenchidos 20                                                                       |
| Figura 11: | Detalhes do membro não preenchidos21                                                                    |
| Figura 12: | Confirmar a eliminação de um membro 22                                                                  |
| Figura 13: | Confirmar a eliminação de um Grupo 23                                                                   |
| Figura 14: | Ver a lista de notificações C&L apresentadas por um grupo específico de FI 24                           |
| Figura 15: | Ver as minhas notificações C&L apresentadas 25                                                          |
| Figura 16: | Ver as minhas notificações C&L apresentadas – quadro de resultados 26                                   |
| Figura 17: | Mensagem de erro se um campo obrigatório não estiver preenchido 26                                      |
| Figura 18: | Mensagem de erro se o utilizador se esquecer de selecionar um Grupo antes de invocar uma ação associada |

| Figura 19: | Mensagem de erro se o nome do Grupo especificado já existir                    | 27 |
|------------|--------------------------------------------------------------------------------|----|
| Figura 20: | Mensagem de erro se o ficheiro carregado for inválido                          | 27 |
| Figura 21: | Mensagem de erro se um Grupo contiver apenas um membro                         | 27 |
| Figura 22: | Mensagem de erro se um Grupo contiver mais do que 499 membros                  | 27 |
| Figura 23: | Mensagem de erro se tentar eliminar a sua própria empresa                      | 27 |
| Figura 24: | Mensagem de erro se for selecionado um Grupo com alterações não<br>confirmadas | 27 |

## 1. INTRODUÇÃO

O Manual de Utilização para a Indústria (MUI) serve como manual de referência para todas as funcionalidades do REACH-IT que estão e estarão disponíveis para a Indústria. O presente MUI destina-se a todos os utilizadores da indústria que necessitem de utilizar o REACH-IT para apresentar ou visualizar dados. À medida que forem disponibilizadas mais funcionalidades, serão publicadas partes novas ou atualizadas do presente MUI no sítio Web da ECHA.

Antes da utilização do presente manual, recomenda-se a leitura da Parte 1 – Iniciação ao REACH-IT, onde são abordados detalhadamente os tópicos seguintes:

- estrutura deste MUI;
- convenções utilizadas para ícones, texto, botões e ligações;
- informações gerais sobre o REACH-IT e a sua ligação ao sítio Web e à aplicação da IUCLID 5;
- definições de entidades, utilizadores, caixa de mensagens, contactos, objeto da entidade jurídica.

A Parte 15 do Manual de Utilização para a indústria (MUI) abrange a criação e gestão de um Grupo de Fabricantes ou Importadores (Grupo de FI) no REACH-IT.

## 2. CONCEITO GERAL DE GRUPO DE FABRICANTES OU IMPORTADORES

### 2.1 Base jurídica

O conceito de «Group of Manufacturers or Importers» [Grupo de Fabricantes ou Importadores] (Grupo de FI) foi introduzido pelo Regulamento CRE (CE) N.º 1272/2008, no âmbito das obrigações relativas à notificação de Classificação e Rotulagem (C&L).

De facto, nos termos do artigo 39.º do Regulamento CRE, um «notifier» [notificador] pode ser:

- um Fabricante; ou
- um Importador; ou
- um Grupo de Fabricantes ou Importadores.

O notificador deve enviar, para efeitos do Inventário de Classificação e Rotulagem mantido pela Agência Europeia dos Produtos Químicos (ECHA), as informações indicadas no artigo 40.°, número 1 do Regulamento CRE, relativas à substância a notificar.

A expressão «Group of MI» não tem qualquer definição adicional no Regulamento CRE. Um Grupo de Fabricantes ou Importadores pode ser, por exemplo:

- uma empresa com várias entidades jurídicas; ou
- um Grupo de várias empresas sem ligações específicas entre si; ou
- um FIIS (Fórum de Intercâmbio de Informações sobre uma Substância);
- que estão implicitamente de acordo no que respeita à Classificação e Rotulagem da mesma substância.

No entanto, deve salientar-se que os membros de um Grupo de FI devem ser todos Fabricantes ou Importadores:

7

- Fabricante: qualquer pessoa singular ou coletiva estabelecida na Comunidade que • fabrique ou extraia uma substância no estado natural dentro da Comunidade;
- Importador: qualquer pessoa singular ou coletiva estabelecida na Comunidade que seja • responsável pela introdução física no território aduaneiro da Comunidade.

Para mais informações sobre as funções e obrigações nos termos do Regulamento CRE, consulte o documento «Orientações Introdutórias ao Regulamento CRE», disponível na secção do sítio Web da ECHA relativa ao Regulamento CRE.

Se a notificação for efetuada por um Grupo de FI, apenas deverá ser apresentada uma notificação de classificação e rotulagem por um Fabricante ou Importador em representação de todos os membros do Grupo. Para este efeito, os membros do Grupo devem acordar a classificação e rotulagem da respetiva substância.

Excecionalmente, guando a apresentação da notificação por um dos Fabricantes ou Importadores do Grupo de FI não for possível ou exequível, a entidade notificante pode igualmente ser uma entidade jurídica que não seja Fabricante ou Importador. Neste caso, a entidade notificante terá de ser capaz de justificar que foi mandatada para atuar em nome dos Fabricantes ou Importadores que fazem parte do grupo e que estes reconhecem permanecer única e plenamente responsáveis pelo cumprimento de todas as suas obrigações associadas à notificação.

Quando um Grupo de FI coopera desta forma, cada membro é plenamente responsável pela classificação, rotulagem e embalagem das substâncias e misturas que coloca no mercado, bem como pelo cumprimento de quaisquer outros requisitos nos termos do Regulamento CRE.

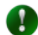

O Grupo de FI só pode ser utilizado na apresentação de uma notificação de classificação e rotulagem.

Por exemplo, não é possível utilizar um Grupo de FI na apresentação de um dossiê de registo nos termos do Regulamento REACH.

#### 2.2 Como funciona, na prática, a apresentação através de um Grupo de FI?

Os Fabricantes e os Importadores devem partilhar informações e conhecimentos quando classificam as suas substâncias. Além disso, devem envidar todos os esforcos para acordar uma classificação e rotulagem comum para a sua substância. Os Fabricantes e os Importadores são incentivados a formar um Grupo de FI, sempre que for possível.

Nestas circunstâncias, os membros de um Grupo de FI devem documentar integralmente a base de criação do grupo. Se a entidade que apresentar a notificação não for fabricante ou importador, essas disposições devem igualmente documentar claramente que essa entidade foi mandatada para atuar em nome dos Fabricantes ou Importadores que fazem parte do grupo e que estes reconhecem permanecer única e plenamente responsáveis pelo cumprimento de todas as suas obrigações associadas à notificação. A documentação relativa à criação deste Grupo de FI, bem como os dados e informações que serviram de base à classificação e rotulagem, devem ser disponibilizadas às Autoridades Competentes e, mediante pedido, às Autoridades de Controlo pertinentes.

Na prática, um dos membros do Grupo apresentará à ECHA, através do REACH-IT, uma única notificação de classificação e rotulagem em representação do Grupo de FI: isto significa que apenas será recebida uma notificação de classificação e rotulagem, a qual satisfará a obrigação de notificação aplicável a todos os Fabricantes/Importadores do Grupo nos termos do Regulamento CRE.

A empresa que apresentar a notificação deverá indicar o nome e as informações de contacto

de todos os Fabricantes/Importadores do Grupo. Estas informações serão armazenadas no REACH-IT e, por conseguinte, disponibilizadas às Autoridades de Controlo.

A empresa que apresenta a notificação deverá informar os membros do Grupo sobre a aceitação (ou rejeição) da notificação à ECHA e partilhar com os membros o relatório de apresentação recebido.

#### 2.3 Implementação no REACH-IT

Foi configurada a seguinte implementação no REACH-IT:

- por definição, um Grupo de FI é composto por, pelo menos, dois membros (e um máximo de 500);
- um Grupo contém sempre, por predefinição, a empresa que iniciou a sessão no REACH-IT e criou o Grupo;
- não é obrigatório que os outros membros do Grupo tenham uma conta do REACH-IT; no entanto, recomenda-se que seja especificado o identificador universal único do membro no REACH-IT (se existir).

O objetivo do módulo «Manage Group(s) of MI» [Gerir Grupo(s) de FI] consiste em proporcionar uma solução flexível para definir e/ou atualizar um Grupo de FI.

Neste módulo, o utilizador PODE:

- criar um novo Grupo de FI;
- eliminar um grupo de FI;
- atualizar um Grupo de FI existente;
- adicionar um novo membro;
- remover um membro;
- atualizar as informações da empresa do(s) membro(s);
- obter um resumo da classificação e rotulagem notificada por um Grupo. (esta funcionalidade ainda não está disponível).

No módulo «Manage Group(s) of MI», não é possível:

- atualizar o nome de um Grupo de FI;
- atribuir uma notificação já apresentada a um grupo de FI; para isso, é necessário atualizar a notificação de classificação e rotulagem.

É possível utilizar um Grupo de FI durante a apresentação de:

- notificações de classificação e rotulagem da IUCLID 5;
- notificações de classificação e rotulagem em massa no formato XML;
- notificações de classificação e rotulagem em linha.

### 3. PERSPETIVA GERAL DO DIAGRAMA DE FLUXO

A Figura 1 apresenta uma perspetiva geral do módulo de criação e gestão de um Grupo de FI.

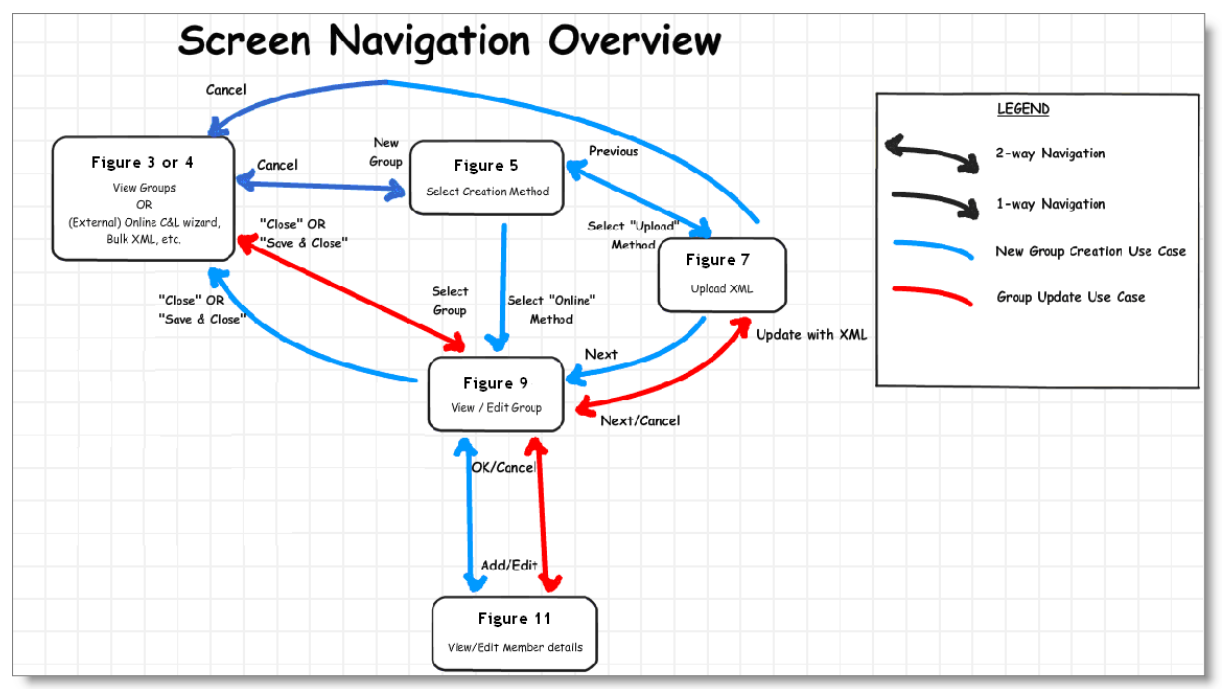

#### Figura 1: Diagrama de fluxo

O diagrama anterior apresenta uma perspetiva geral dos caminhos de navegação mais importantes entre os ecrãs do REACH-IT descritos no presente documento. Tenha em atenção que alguns caminhos e páginas de confirmação não foram incluídos neste diagrama para o simplificar.

No presente manual, poderá encontrar instruções passo a passo sobre:

- como obter uma perspetiva geral do Grupo de FI que criou (capítulo 4);
- como criar um novo grupo de FI (capítulo 5);
- como consultar a composição de um grupo de FI (capítulo 6);
- como atualizar a composição de um grupo de FI (capítulo 6);
- como eliminar um grupo de FI (capítulo 7);
- como ver a C&L notificadas por um Grupo de FI (capítulo 8).

## 4. INSTRUÇÕES PASSO A PASSO DA GESTÃO DE UM GRUPO DE FI

Pode gerir o Grupo de Fabricantes e Importadores a partir das seguintes localizações:

- menu principal do REACH-IT (capítulo 4.1); ou
- durante a apresentação da notificação de classificação e rotulagem (capítulo 4.2).

#### 4.1 Gerir o Grupo a partir do menu principal

#### 4.1.1 Iniciar a gestão do Grupo de FI

Para iniciar a gestão de um novo Grupo de FI, selecione <Classification and Labelling> [Classificação e Rotulagem] no menu principal do REACH-IT, no lado esquerdo do ecrã, e clique no submenu <Manage the Groups of Manufacturer(s)/Importer(s)> [Gerir os Grupos de Fabricante(s)/Importador(es)] (Figura 2).

## Figura 2: Iniciar a gestão de um novo Grupo de FI a partir do menu principal do REACH-IT

| E C E C                                                                                                    | Home                                                                                                    |
|----------------------------------------------------------------------------------------------------|----------------------------------------------------------------------------------------------------|
| Company<br>Pre-registration<br>Pre-SIEF<br>Online dossiers<br>Phase-in Information<br>Registration /<br>notification<br>Joint submission | Welcome Sandrine L.<br>You have 0 <u>unread message(s) in your message box</u> .                                                                                                    |
| Classification and<br>Labelling<br>Message box<br>Downstream user<br>report<br>User account<br>Legal entity change<br>Invoices<br>Search | Notify a C&L online<br>Notify a C&L using<br>IUCLID<br>Notify a Bulk C&L<br>Manuge the Groups<br>of Manufacturer(s) /<br>Importer(s)<br>View submitted<br>C&L<br>Consult the public<br>C&L inventory |

#### 4.1.2 Perspetiva geral dos Grupos

É apresentada a página «Manage the Groups of Manufacturer(s)/Importer(s)» (Figura 3).

É apresentada uma perspetiva geral de todos os Grupos já criados. Podem ser executadas várias ações.

#### Figura 3: Gerir os Grupos de FI

|                                 |                                                                                                    |                                    |                                      | You are connected as <u>SandL111</u> on behalf of Chemicals and co. | - <u>Preferences</u> - <u>Logo</u> |
|---------------------------------|----------------------------------------------------------------------------------------------------|------------------------------------|--------------------------------------|---------------------------------------------------------------------|------------------------------------|
|                                 | Home > Manage the Groups of Manufacturer(s)/Importer(s)                                                                                                    |                                    |                                      |                                                                     |                                    |
| Company                         | Under the CLP re                                                                                                    | gulation, a group of Manufacture   | r(s)/Importer(s) can notify C&L noti | ication to ECHA.                                                    |                                    |
| Pre-registration                | A group of Manuf                                                                                                    | acturer(s)/Importer(s) can be for  | example:                             |                                                                     |                                    |
| Pre-SIEF                        | <ul> <li>a Corporat</li> </ul>                                                                                                    | e company with different legal en  | tities: or                           |                                                                     |                                    |
| Online dossiers                 | <ul> <li>several cor</li> </ul>                                                                                                    | mpanies that have no specific link | is between each other; or            |                                                                     |                                    |
| Phase-in Information            | <ul> <li>a SIEF;</li> </ul>                                                                                                    |                                    |                                      |                                                                     |                                    |
| Registration /                  | that agrees on a                                                                                                    | common C&L for the same subst      | ances.                               |                                                                     |                                    |
| notification                    | You will find below                                                                                                    | w the list of group Manufacturer(s | )/importer(s) that you have already  | created in REACH-IT and who can notify to ECHA the C&L under t      | the CLP regulation                 |
| Joint submission                |                                                                                                    |                                    | ,,                                   |                                                                     |                                    |
| Classification and<br>Labelling | If you want to view and/or update the information related to a group (member of the group, member details, etc), select a group and click on "View/Update the group". ?<br>If you want to view the C&L that have been notified by a group, click on "View notified C&L". |                                    |                                      |                                                                     |                                    |
| Message box                     | You can also <u>crea</u>                                                                                                    | ate a new group of Manufacturer    | (s)/Importer(s) ? if needed.         |                                                                     |                                    |
| Downstream user                 | Coloct Crown m                                                                                                    |                                    | Lastundata                           | COL Natified using this group                                       |                                    |
| report                          | Select Group II                                                                                                    | ane<br>Miloa                       |                                      | Cac Notified Using this group                                       |                                    |
| User account                    | O Group of                                                                                                    | MI 01                              | 08/06/2012                           | View Notified C&L                                                   |                                    |
| Legal entity change             | Group of MI 02'     08/06/2012 <u>View Notified C&amp;L</u>                                                                                                    |                                    |                                      |                                                                     |                                    |
| Invoices                        | O         Group of MI 03         08/06/2012         View Notified C&L                                                                                                    |                                    |                                      |                                                                     |                                    |
| Search                          |                                                                                                    |                                    |                                      |                                                                     |                                    |
|                                 | View/Update g                                                                                                    | group ?                            |                                      |                                                                     | Delete group ?                     |

Coloque o ponteiro do rato sobre o símbolo 2 adequado para obter informações sobre cada funcionalidade disponível nesta página.

Pode iniciar a criação de um novo Grupo, clicando na ligação <create a new group of Manufacturer(s)/Importer(s)> [criar um novo grupo de Fabricante(s)/Importador(es)], atualizar a composição de um Grupo, selecionando e clicando na ligação <View/Update group> [Ver/Atualizar grupo] ou eliminar um Grupo.

#### Quadro 1: Ações que podem ser executadas na página «Manage the Groups of MI» [Gerir os Grupos de FI]

| Pretende                              | Ação que deve executar                                                                                                    | Resultado                                                                                             |  |
|---------------------------------------|----------------------------------------------------------------------------------------------------|----------------------------------------------------------------------------------------------------|--|
| Iniciar a criação de um<br>novo Grupo | Clique na ligação <create a="" new<br="">group of<br/>Manufacturer(s)/Importer(s)&gt;</create>                                      | Navega para a Figura 5, onde é<br>possível selecionar o método de criação                             |  |
| Eliminar um Grupo                     | Utilize o botão de rádio para<br>selecionar um Grupo no quadro e<br>clique no botão <delete group=""><br/>[Eliminar grupo]</delete> | Navega para a Figura 13, onde deve<br>confirmar a eliminação                                          |  |
| Ver/Editar um Grupo                   | Utilize o botão de rádio para<br>selecionar um Grupo e clique no<br>botão <view group="" update=""></view>                          | Navega para a Figura 9, onde são<br>apresentados os detalhes do Grupo<br>selecionado                  |  |
| Ver a C&L notificadas<br>por um Grupo | Clique na ligação <view notified<br="">C&amp;L&gt; [Ver C&amp;L notificadas] para<br/>o Grupo em que está interessado</view>        | Navega para a Figura 14, onde é<br>apresentada a lista de notificações C&L<br>apresentadas pelo grupo |  |

- As ações dos botões relacionados com o quadro Grupos (por exemplo «View/Update group») só podem ser executadas depois de ter selecionado um Grupo, utilizando o botão de rádio.
- Os botões relacionados com o quadro Grupos não estarão ativos se não existirem Grupos definidos.
- Para ordenar o conteúdo, clique nos cabeçalhos das colunas do quadro.

# 4.2 Gerir o Grupo durante a apresentação de uma notificação de classificação e rotulagem

Também pode gerir o grupo de FI durante a apresentação de uma notificação de classificação e rotulagem no REACH-IT. Para isso, utilize a página <Groups of Manufacturer(s)/Importer(s)> [Grupos de Fabricante(s)/Importador(es)] que é apresentada nos seguintes assistentes (Figura 4):

- apresentar um ficheiro XML de notificações de classificação e rotulagem em massa (antes de selecionar o ficheiro a carregar);
- apresentar um dossiê de notificação de classificação e rotulagem da IUCLID 5 (antes de selecionar o ficheiro a carregar);
- criar e apresentar uma notificação de classificação e rotulagem em linha (no fim do assistente).

## Figura 4: Gerir o Grupo de FI durante a apresentação de uma notificação de classificação e rotulagem

|                                                                           | You a                                                                                                    | are connected as <u>SandL111</u> on behalf of Chemicals and co <u>Preferences</u> - <u>Logo</u> |  |  |  |
|---------------------------------------------------------------------------|----------------------------------------------------------------------------------------------------|-------------------------------------------------------------------------------------------------|--|--|--|
|                                                                           | Home > Submit Dossier Intro > Select group of Manufacturer(s)/Importer(s)                                                                                                    |                                                                                                 |  |  |  |
| Company                                                                   | Group of Manufacturer(s)/Importer(s)                                                                                                    |                                                                                                 |  |  |  |
| Pre-registration<br>Pre-SIEF                                              | If the notifier of this C&L notification is a group of Manufacturer(s)/Importer(s), you shall select it from the list below and click on next.<br>If you do not notify this C&L as a group of Manufacturer(s)/Importer(s), click on next.                                                                                                    |                                                                                                 |  |  |  |
| Online dossiers<br>Phase-in Information<br>Registration /<br>notification | Note that if you are submitting a notification on behalf of a group of Manufacturer(s)/importer(s), without being yourself a Manufacturer/importer, you are only entitled to submit the group notification if you are able to document that you have been mandated to act on behalf and in the name of the manufacturer(s)/importer(s) that are part of the group and that the manufacturer(s)/importer(s) acknowledge that they remain solely and fully responsible to fulfill all their obligations associated with the notification. You may be required to present such documentation to enforcement authorities. |                                                                                                 |  |  |  |
| Joint submission<br>Classification and<br>Labelling                       | Please find below the list of group of Manufacturer(s)/Importer(s) that you have already created in REACH-IT and who can notify to ECHA the C&L under the CLP regulation.<br>If you want to view and/or update the information related to a group (member of the group, member details), click on the group's name.                                                                                                    |                                                                                                 |  |  |  |
| Message box                                                               | You can also create a new group of Manufacturer(s)/Importer(s) ? if needed.                                                                                                    |                                                                                                 |  |  |  |
| Downstream user<br>report                                                 | Select Group name Last update                                                                                                    |                                                                                                 |  |  |  |
| User account                                                              | O Group of MI 01                                                                                                    | 08/06/2012                                                                                      |  |  |  |
| Legal entity change                                                       | Group of MI 02'         08/06/2012                                                                                                    |                                                                                                 |  |  |  |
| Invoices                                                                  | ○ <u>Group of MI 03</u> 08/06/2012                                                                                                    |                                                                                                 |  |  |  |
| Search Click here to deselect the currently selected group.               |                                                                                                    |                                                                                                 |  |  |  |
|                                                                           | Cancel                                                                                                    | Next > >                                                                                        |  |  |  |

Coloque o ponteiro do rato sobre o símbolo ? adequado para obter informações sobre cada funcionalidade disponível nesta página.

| Quadro 2: Acões d | aue podem ser | r executadas na | página < | «Manage the | Groups of MI » |
|-------------------|---------------|-----------------|----------|-------------|----------------|
|                   |               |                 |          |             |                |

| Pretende                             | Ação que deve executar                                                                                  | Resultado                                         |
|--------------------------------------|----------------------------------------------------------------------------------------------------|---------------------------------------------------|
| Selecionar um Grupo<br>existente     | Utilize o botão de rádio para<br>selecionar um Grupo no quadro e<br>clique em <next> [Seguinte].</next> | O Grupo selecionado será atribuído à apresentação |
| Criar um novo Grupo                  | Clique na ligação «create a new<br>group of<br>Manufacturer(s)/Importer(s)»                             | Navega para a Figura 5                            |
| Continuar sem<br>selecionar um Grupo | Clique em <next></next>                                                                                 | A apresentação não será associada a<br>um Grupo   |

Para ordenar o conteúdo, clique nos cabeçalhos das colunas do quadro.

Se selecionar um Grupo num estado incompleto (por exemplo, contém apenas um membro ou tem alterações não confirmadas), é redirecionado para o ecrã «View/Edi group» (Figura 9) com uma mensagem a solicitar que complete o Grupo antes de o utilizar (Figura 24).

## 5. INSTRUÇÕES PASSO A PASSO PARA A CRIAÇÃO DE UM NOVO GRUPO DE FI

Para criar um novo Grupo, clique na ligação <create a new group of Manufacturer(s)/Importer(s)> na Figura 4 ou na Figura 3.

#### 5.1 Selecionar o método de criação do Grupo

Depois de selecionar < create a new group of Manufacturer(s)/Importer(s)> na Figura 4 ou na Figura 3, é apresentada a página "create a new Group" [criar um novo Grupo] (Figura 5).

A criação de um novo Grupo de Fabricantes ou Importadores é iniciada neste ecrã. Introduza o nome do Grupo e selecione o método de criação (em linha ou através de carregamento) (consultar Figura 5).

Clique no botão <Next> para continuar.

#### Figura 5: Criar um novo Grupo de FI

|                                 | r ou ale connecteu as <u>sanuci mi</u> on benan of chemicals and co <u>Freterences</u> - <u>Loc</u>                                                            | 2 |
|---------------------------------|----------------------------------------------------------------------------------------------------|---|
|                                 | Home > Manage the Groups of Manufacturer(s)/Importer(s) > Create a new group                                                                                   |   |
| Company                         | Would you please specify a name for the group of Manufacturer(s)/Importer(s) you want to create:                                                               |   |
| Pre-registration                |                                                                                                    | 4 |
| Pre-SIEF                        | i ne name or the group of manufacturer(s)/mporter(s) must contain<br>between 3 and 255 characters.                                                             |   |
| Online dossiers                 | * Group name:                                                                                                    | 1 |
| Phase-in Information            | * To create a new group of Manufacturer(s)/importer(s), you can Upload in REACH-IT a file containing the definition of a group of Manufacturer(s)/importer(s); |   |
| Registration /                  | C Define the group of Manufacturer(s)/Importer(s) directly in REACH-IT                                                                                         | ų |
| notification                    |                                                                                                    |   |
| Joint submission                | Cancel Next>>                                                                                                    |   |
| Classification and<br>Labelling |                                                                                                    | 1 |
| Message box                     |                                                                                                    |   |
| Downstream user<br>report       |                                                                                                    |   |
| User account                    |                                                                                                    |   |
| Legal entity change             |                                                                                                    |   |
| Invoices                        |                                                                                                    |   |
| Search                          |                                                                                                    |   |
|                                 |                                                                                                    | - |

| Pretende                                                            | Ação que deve executar                                                                                   | Resultado                                                                                                    |
|---------------------------------------------------------------------|----------------------------------------------------------------------------------------------------|----------------------------------------------------------------------------------------------------|
| Criar um novo Grupo<br>através do<br>carregamento de um<br>ficheiro | Introduza o nome do Grupo e<br>selecione a primeira opção,<br>utilizando o botão de rádio<br>apresentado | Navega para Figura 7, onde o<br>ficheiro pode ser carregado                                                                      |
| Criar um novo Grupo,<br>especificando os<br>membros em linha        | Introduza o nome do Grupo e<br>selecione a segunda opção,<br>utilizando o botão de rádio<br>apresentado  | Navega para a Figura 6, onde é<br>fornecida uma perspetiva geral do<br>Grupo e a partir da qual podem<br>ser adicionados membros |
| Interromper o<br>processo de criação do<br>Grupo                    | Clique no botão <cancel><br/>[Cancelar]</cancel>                                                         | Navega para o ecrã anterior                                                                                                    |

Quadro 3: Ações que podem ser executadas na página «Create a new Group»

O REACH-IT verifica se o nome do Grupo indicado ainda não foi utilizado pelo mesmo utilizador do REACH-IT.

😵 O nome do Grupo deve ter entre 3 e 255 caracteres.

#### 5.2 Criar um novo Grupo de FI diretamente em linha

Depois de selecionar < Define a group of Manufacturer(s)/Importer(s) directly in REACH-IT> [Definir um grupo de Fabricante(s)/Importador(es) diretamente no REACH-IT] na Figura 5, é apresentada a página «Group details composition» [detalhes da composição do Grupo] (Figura 6).

Por predefinição, o primeiro utilizador é a empresa com sessão iniciada no REACH-IT.

Este Grupo só poderá ser utilizado numa apresentação depois de adicionar, pelo menos, mais um membro ao Grupo. Para isso, clique em <Add member> [Adicionar membro].

Figura 6: Criar um Grupo de FI em linha

| Home > Manage the Groups of Manufacturer(s)/Importer(s) > Group details         Company<br>Pre-segistration<br>Pre-segistration<br>Pre-segistration<br>Pre-segistration<br>Pre-segistration<br>Phase in Information<br>Phase in Informatin<br>Phase in Information<br>Phase in Information<br>Phase in In | ences L                                                                                                    |  |  |
|----------------------------------------------------------------------------------------------------|----------------------------------------------------------------------------------------------------|--|--|
| Company       The new group has been created but cannot be used before an additional member is added. Click on the "Add member" button to specify the an additional member.         Prive/egistration       Find before the composition of the group of Manufacturer(s)/importer(s).         Online dossiers       You can view/update the details of each member by clicking on its name.         Phase-in Information       You can view/update the details of each member by clicking on "View notified C&L".         Vou can view the C&L that have been notified by a group by clicking on "View notified C&L".       View the C&L that have been notified by a group by clicking on "View notified C&L".         Joint submission       Vou can view the C&L that have been notified by a group by clicking on the "Delete this group" link [?]         Vou can view view update the details of each member is added. Unclosed a file with an updated group composition. [?]       View receive the C&L that all changes you will make in the group definition, will be reflected in the C&L notified by this group.         View account       Last update       CAL Notified using       Delete group         User account       Last update       CAL Notified CAL       Delete this group         Group name       Last update       CAL Notified CAL       Delete this group         View right of M 01       View right of CAL       Delete this group         Warning!       This group contains only one member. You must specify an additional member to allow: this group to be used in submissions. </th <th></th>                                                                                                    |                                                                                                    |  |  |
| Phe-sejistication and additional member. Phe-sIEF Find below the composition of the group of Manufacturer(s)/Importer(s). Find below the composition of the group of Manufacturer(s)/Importer(s). You can view update the details of each member by clicking on "View notified C&L". Use the "Add/Delefe" buttons to add or remove a member. Alternatively, click here to upload a file with an updated group composition. Classification and abelies the complete group by clicking on the "Delete this group" link. Please note that all changes you will make in the group definition, will be reflected in the C&L notified by this group. Please note that all changes you will make in the group definition, will be reflected in the C&L notified by this group. User account Legal entity change Sourch Group name Group of MI 01 Last update CAL Notified using Delete this group Delete this group                                                                                                    | The new group has been created but cannot be used before an additional member is added. Click on the "Add member" button to specify the details of |  |  |
| Pine SEEF       Find below the composition of the group of Manufacturer(s).         Online dossiers       You can view update the details of each member by clicking on its name.         Phase in Information       You can view update the details of each member by clicking on "View notified C&L".         Uses the "Add/Delete" buttons to add or remove a member.       Attendative (click nee to upload a flee with an updated group composition.         Attendative (click nee to upload a flee with an updated group composition.       Image: Information (Click of the group by clicking on the "Delete this group" link.         Message box       Vou can also delete the complete group by clicking on the "Delete this group" link.       Image: Image:                                                                                                    |                                                                                                    |  |  |
| Online dossier1       You can viewingdate the details of each member by clicking on its name.         Phase-in Information       You can view the C&L that have been notified by a group by clicking on "View notified C&L".         Use the "Add/Delete" buttons to add or remove a member.       Alternatively, click there to upload a file with an updated group composition.         Joint submission       You can also delete the complete group by clicking on the "Delete this group" link ?         View recovert       Please note that all changes you will make in the group definition. will be reflected in the C&L notified by this group.         User arcount       Group details         Group of Mit 01       Last update       C&L Notified using<br>this group       Delete this group         Warning! This group contains only one member.       You must specify an additional member to allow, this group to be used in submissions.         Select Members of the group of Manufacturer(s)/importer(s)                                                                                                    | Find below the composition of the group of Manufacturer(s)/Importer(s).                                                                            |  |  |
| Phase in Information Registration / Registration / Registration / Registration / Registration / Registration / Registration / Registration / Registration / Registration / Registration / Registration and Labeling Work can also delete the complete group by cirkling on the "Delete this group" link. Please note that all changes you will make in the group definition, will be reflected in the C&L notified by this group. Please note that all changes you will make in the group definition, will be reflected in the C&L notified using Please note that all changes you will make in the group definition, will be reflected in the C&L notified using Please note that all changes you will make in the group definition, will be reflected in the C&L notified using Please note that all changes you will make in the group definition, will be reflected in the C&L notified using Please note that all changes you will make in the group definition. CAL Notified using Please note that all changes you will make in the group definition will be reflected in the C&L notified Using Please note that all changes you will make in the group definition. CAL Notified using Please note that all changes you will make in the group definition. CAL Notified using Please note that all changes you will make in the group definition. CAL Notified C&L CAL Notified Using Please note that all changes you will make in the group definition. CAL Notified C&L CAL Notified C&L CAL Not                                                                                                    |                                                                                                    |  |  |
| Registration /<br>Registration /<br>Sent submission /<br>Sent submission /<br>Classification and Labeling<br>We are account Legal entity change<br>Search Coup of MI 01<br>Warning! This group contains only one member. You must specify an additional member to allow this group to be used in submissions.                                                                                                    |                                                                                                    |  |  |
| nomecanities and the set of the set of the group of Manufacturer(s)/Importer(s) Select Members of the group of Manufacturer(s)/Importer(s) Select Members of                                                                                                    |                                                                                                    |  |  |
| Joint submission       Allehandrey, <u>Enclinet to Judoobal tailer limit all balader up to au source up to a source up to a source up to to a source up to a source up to a source up to a source</u>                                                                                                    |                                                                                                    |  |  |
| Vou can also delete the complete group by clicking on the "Delete this group" link 😰 Message box Downstram user report User account Legal entry change Invoices Group details Group name Last update C&L Notified using Delete group Search Group of MI 01 View Notified C&L Delete this group View Notified C&L Delete this group Search Select Members of the group of Manufacturer(s)Importer(s) C Chemicals and co.                                                                                                    |                                                                                                    |  |  |
| Message box       Please note that all changes you will make in the group definition, will be reflected in the C&L notified by this group.         User account       Group details         Group name       Last update       C&L Notified using<br>this group         Group of MI 01       View Notified C&L         Warning! This group contains only one member. You must specify an additional member to allow this group to be used in submissions.         Select Members of the group of Manufacturer(s)/Importer(s)         O Chemicals and co.                                                                                                    |                                                                                                    |  |  |
| Dewnstream user<br>report User account Legal entity change Warningt: This group contains only one member. You must specify an additional member to allow this group to be used in submissions.  Select Members of the group of Manufacturer(s)/Importer(s) C themicals and co.                                                                                                    |                                                                                                    |  |  |
| User account       Eggl entity change invoices       Group details       CAL Notified using this group between this group between this group between this group between this group between this group between this group between this group between this group to be used in submissions.         Search       Group of MI 01       View Holffied CAL       Delete this group between this group to be used in submissions.         Select Members of the group of Manufacturer(s)/mporter(s)       Chemicals and co.       Element to allow this group to be used in submissions.                                                                                                    |                                                                                                    |  |  |
| Legal entity change Invoices       Group details         Search       Group of Mi 01         Warning! This group contains only one member. You must specify an additional member to allow this group to be used in submissions.         Select Members of the group of Manufacturer(s)/Importer(s)         Chemicals and co.                                                                                                    |                                                                                                    |  |  |
| Improves       Group name       Last update       CAL Notified using<br>this group       Delete group         Group of Mi 01       Very Notified CAL       Delete this group         Warning! This group contains only one member. You must specify an additional member to allow this group to be used in submissions.       Delete this group         Select Members of the group of Manufacturer(s)/Importer(s)       Chemicals and co.       Delete this group                                                                                                    |                                                                                                    |  |  |
| Group of MI 01 <u>View Klottled C&amp;L</u> <u>Delete this group</u> Warning! This group contains only one member. You must specify an additional member to allow this group to be used in submissions. Select Members of the group of Manufacturer(s)/Importer(s) C <u>Chemicals and co</u> .                                                                                                    |                                                                                                    |  |  |
| Warning! This group contains only one member. You must specify an additional member to allow this group to be used in submissions.  Select Members of the group of Manufacturer(s)/Importer(s)  Chemicals and co.                                                                                                    |                                                                                                    |  |  |
| O Chemicals and co.                                                                                                    |                                                                                                    |  |  |
|                                                                                                    |                                                                                                    |  |  |
| Add member Delete member Sale and dose                                                                                                    | Ck                                                                                                    |  |  |

| Pretende                                                                                               | Ação que deve executar                                                                                                    | Resultado                                                                                                    |
|----------------------------------------------------------------------------------------------------|----------------------------------------------------------------------------------------------------|----------------------------------------------------------------------------------------------------|
| Editar/Ver os detalhes<br>de um membro do<br>Grupo                                                     | Clique na ligação do nome do<br>membro na tabela                                                                                                    | Navega para a Figura 10, onde<br>é possível ver/atualizar as<br>informações do membro                                                    |
| Eliminar um membro<br>do Grupo                                                                         | Utilize o botão de rádio<br>apresentado para selecionar um<br>membro no quadro e clique no<br>botão <delete member=""><br/>[Eliminar membro]</delete> | Remove o membro da versão<br>existente do Grupo e apresenta<br>uma mensagem de confirmação                                               |
| Adicionar um novo<br>membro ao Grupo                                                                   | Clique no botão <add member=""></add>                                                                                                    | Navega para a Figura 11, onde<br>é possível introduzir as<br>informações do novo membro                                                  |
| Regressar à página<br>anterior sem confirmar<br>as alterações                                          | Clique no botão <close><br/>[Fechar]</close>                                                                                                    | Se existirem alterações não<br>confirmadas pendentes, o<br>utilizador deve selecionar se<br>pretende manter ou rejeitar as<br>alterações |
| Eliminar todo o Grupo                                                                                  | Clique na ligação <delete this<br="">group&gt; [Eliminar este grupo]</delete>                                                                         | Navega para a Figura 13, onde<br>deve confirmar a eliminação do<br>Grupo                                                                 |
| Guardar todas as<br>alterações efetuadas<br>na composição do<br>Grupo e regressar à<br>página anterior | Clique no botão <save and<br="">close&gt; [Guardar e Fechar]</save>                                                                                   | As atualizações são guardadas<br>e o utilizador regressa ao ecrã<br>anterior                                                             |

#### Quadro 4: Ações que podem ser executadas na página «Online Group creation» [criação de Grupo em linha]

As ações associadas aos membros (por exemplo, «delete a member» [eliminar um membro]) só podem ser executadas depois de selecionar um membro, utilizando o botão de rádio.

Só poderá utilizar o novo Grupo numa apresentação de notificação de classificação e rotulagem depois de adicionar, pelo menos, um membro, e de clicar no botão <Save and close>.

### 5.3 Carregar a definição de um Grupo

Depois de selecionar <upload in REACH-IT a file containing the definition of a group of Manufacturer(s)/Importer(s)> [carregar no REACH-IT um ficheiro com a definição de um grupo de Fabricante(s)/Importador(es)] na Figura 5, é apresentada a página «Upload group definition» [Carregar a definição do grupo] (Figura 7).

Este ecrã é utilizado para carregar um ficheiro XML com a descrição da composição de um Grupo de Fabricantes ou Importadores.

Para criar o ficheiro XML, utilize a ferramenta «Group Creator» [Criador de Grupo], disponível

no sítio Web da ECHA.

Figura 7: Carregar a definição de um Grupo de FI

|                                                                     |                                   | You are connected as <u>SandL111</u> on behalf of Cl                      | nemicals and co <u>Preference</u> | <u>es</u> - <u>Logo</u> |
|---------------------------------------------------------------------|-----------------------------------|---------------------------------------------------------------------------|-----------------------------------|-------------------------|
|                                                                     | Home > Manage the Groups of M     | anufacturer(s)/Importer(s) > Create a new group > Upload group definition |                                   |                         |
| Company                                                             | Please upload the file containing | the definition of the Manufacturer(s)/Importer(s) group:                  |                                   |                         |
| Pre-registration                                                    |                                   |                                                                           |                                   |                         |
| Pre-SIEF                                                            | Upload file                       |                                                                           |                                   |                         |
| Online dossiers                                                     | Group name                        | Group of MI 02                                                            | Browse                            |                         |
| Phase-in Information                                                | * File name :                     |                                                                           | DIOWS6                            |                         |
| Registration /                                                      |                                   | File names should not contain special characters.                         |                                   |                         |
| notification                                                        | * Enter the text shown:           | ?                                                                         |                                   |                         |
| Joint submission                                                    |                                   | Can't read the text below? Try another                                    |                                   |                         |
| Classification and<br>Labelling                                     |                                   | felem                                                                     |                                   |                         |
| Message box                                                         |                                   |                                                                           |                                   |                         |
| Downstream user                                                     |                                   |                                                                           |                                   |                         |
| report                                                              | < < Previous Cancel               |                                                                           | Ne                                | ext > >                 |
| User account                                                        |                                   |                                                                           |                                   |                         |
| Legal entity change                                                 |                                   |                                                                           |                                   |                         |
| Invoices                                                            |                                   |                                                                           |                                   |                         |
| Search                                                              |                                   |                                                                           |                                   |                         |
| report<br>User account<br>Legal entity change<br>Invoices<br>Search | < < Previous Cancel               |                                                                           | N                                 | ext > >                 |

#### Quadro 5: Ações que podem ser executadas na página «Upload a Group definition» [Carregar a definição de um Grupo]

| Pretende                                                                                    | Ação que deve executar                                                                                                    | Resultado                                                                                                    |
|---------------------------------------------------------------------------------------------|----------------------------------------------------------------------------------------------------|----------------------------------------------------------------------------------------------------|
| Carregar um novo<br>ficheiro XML                                                            | Clique no botão <browse><br/>[Procurar] e selecione um<br/>ficheiro. Preencha o campo<br/>CAPTCHA e clique em<br/><next></next></browse> | Navega para a Figura 8, onde é<br>apresentada uma perspetiva geral<br>dos membros do Grupo juntamente<br>com uma mensagem de<br>confirmação |
| Alterar o nome do<br>Grupo ou o método de<br>criação (caso esteja a<br>criar um novo Grupo) | Clique no botão<br><previous> [Anterior]</previous>                                                                                      | Navega para a Figura 5, onde é<br>possível alterar o nome de criação<br>do Grupo e o método de criação                                      |
| Interromper o processo<br>de criação/atualização<br>do Grupo                                | Clique no botão <cancel></cancel>                                                                                                    | Regressa à página onde foi iniciado<br>o processo de criação/atualização                                                                    |

Clique no botão <Browse> para selecionar e anexar a definição do Grupo que criou previamente fora do REACH-IT com a ferramenta «Group Creator».

Introduza o texto CAPTCHA e clique no botão <Next> para continuar.

- As limitações normais de tamanho de ficheiro do REACH-IT são aplicáveis e será apresentada uma mensagem de erro se o tamanho do ficheiro exceder o limite.
- O ficheiro de definição do Grupo carregado é sempre validado de acordo com o esquema XSD, no que se refere à sua correção. É apresentada uma mensagem de erro se o ficheiro for inválido.

Receberá uma mensagem a confirmar que o ficheiro com a definição do Grupo foi carregado com êxito (Figura 8).

#### Figura 8: Mensagem a confirmar o carregamento com êxito

|                                                        |                                                                                                    | You are cor                           | nected as <u>SandL111</u> on behalf of Ch | emicals and co <u>Preferences</u> - <u>Logo</u> |
|--------------------------------------------------------|----------------------------------------------------------------------------------------------------|---------------------------------------|-------------------------------------------|-------------------------------------------------|
|                                                        | Home > Manage the Groups of Manufacturer(s)/Importer(s) > Group                                                                                         | details                               |                                           |                                                 |
| Company<br>Pre-registration                            | The group has been successfully created using the provided file. Please find below the list of group members. Click "Save and Close" to commit changes. |                                       |                                           |                                                 |
| Pre-SIEF                                               | Find below the composition of the group of Manufacturer(s)/Importer(s).                                                                                 |                                       |                                           |                                                 |
| Online dossiers                                        | You can view/update the details of each member by clicking on its na                                                                                    | ame.                                  |                                           |                                                 |
| Phase-in Information<br>Registration /<br>notification | You can view the C&L that have been notified by a group by clicking                                                                                     | on "View notified C&L".               |                                           |                                                 |
| Joint submission                                       | Use the "Add/Delete" buttons to add or remove a member.<br>Alternatively, <u>click here to upload a file with an updated group compo</u>                | osition. ?                            |                                           |                                                 |
| Classification and<br>Labelling                        | You can also delete the complete group by clicking on the "Delete th                                                                                    | nis group" link. ?                    |                                           |                                                 |
| Message box                                            |                                                                                                    |                                       |                                           |                                                 |
| Downstream user<br>report                              | Please note that all changes you will make in the group definition, wi                                                                                  | Il be reflected in the C&L notified I | by this group.                            |                                                 |
| User account                                           | The group composition has not been finalized. You need to fi                                                                                            | inalize your changes by clickin       | a on the "Save and elece" butt            | on before using this group in                   |
| Legal entity change                                    | submissions.                                                                                                    | manze your changes by chekm           | gon the save and close but                | on before danig tina group in                   |
| Invoices                                               |                                                                                                    |                                       |                                           |                                                 |
| Search                                                 |                                                                                                    |                                       |                                           |                                                 |
|                                                        | Group details                                                                                                    |                                       |                                           |                                                 |
|                                                        | Group name                                                                                                    | Last update                           | C&L Notified using<br>this group          | Delete group                                    |
|                                                        | Group of MI 02'                                                                                                    |                                       | View Notified C&L                         | Delete this group                               |
|                                                        |                                                                                                    |                                       |                                           |                                                 |
|                                                        |                                                                                                    |                                       |                                           |                                                 |
|                                                        | Select wembers of the group of wanutacturer(s)/importer(s)                                                                                              |                                       |                                           |                                                 |
|                                                        |                                                                                                    |                                       |                                           |                                                 |
|                                                        |                                                                                                    |                                       |                                           |                                                 |
|                                                        |                                                                                                    |                                       |                                           |                                                 |
|                                                        | Add member Delete member                                                                                                    |                                       |                                           | Save and close Close                            |

Após o carregamento com êxito de um ficheiro XML, é apresentada a página de detalhes do Grupo (Figura 8) com a descrição da composição do Grupo.

Clique no botão <Save and close> para guardar a definição do Grupo.

- Por predefinição, a empresa com sessão iniciada no REACH-IT será considerada o primeiro membro do Grupo.
- Tenha em atenção que o REACH-IT grava automaticamente o Grupo à medida que este é criado.
- No entanto, só poderá utilizar o novo Grupo numa apresentação de notificação de classificação e rotulagem depois de clicar no botão <Save and close>.

## 6. INSTRUÇÕES PASSO A PASSO PARA VER/ATUALIZAR A DEFINIÇÃO DE UM GRUPO DE FI

Pode ver/atualizar um Grupo de FI existente, ou seja, pode:

- consultar a composição do Grupo (quem são os membros?);
- atualizar a informação de um membro;
- eliminar um membro;

• adicionar um membro.

Todas as atualizações da definição do Grupo de FI serão guardadas no REACH-IT.

#### 6.1 Consultar a composição do Grupo de FI

A funcionalidade ver/editar pode ser acedida:

- na Figura 3: depois de selecionar um Grupo de FI, utilizando o botão de rádio. Clique em <View/Update group>;
- na Figura 4: depois de selecionar um Grupo de FI, utilizando o botão de rádio. Clique em <View/Update group>.

É apresentada a página «Group details» [Detalhes do grupo] (Figura 9).

#### Figura 9: Detalhes do grupo

|                              |                                                                         | Y                            | ou are connected as <u>SandL111</u> on behalf of Cl | hemicals and co <u>Preferences</u> - <u>Logo</u> |
|------------------------------|-------------------------------------------------------------------------|------------------------------|-----------------------------------------------------|--------------------------------------------------|
|                              | Home > Manage the Groups of Manufacturer(s)/Importer(s) > Grou          | p details                    |                                                     |                                                  |
| Company                      | Find below the composition of the group of Manufacturer(s)/Importer(s). |                              |                                                     |                                                  |
| Pre-registration<br>Pre-SIEF | You can view/update the details of each member by clicking on its name. |                              |                                                     |                                                  |
| Online dossiers              | You can view the C&L that have been notified by a group by clickin      | ng on "View notified C&L".   |                                                     |                                                  |
| Phase-in Information         | Use the "Add/Delete" buttons to add or remove a member.                 |                              |                                                     |                                                  |
| Registration /               | Alternatively, click here to upload a file with an updated group com    | position.                    |                                                     |                                                  |
| notification                 | You can also delete the complete group by clicking on the "Delete       | this group" link. ?          |                                                     |                                                  |
|                              |                                                                         |                              |                                                     |                                                  |
| Labelling                    | Please note that all changes you will make in the group definition y    | will be reflected in the C&L | notified by this group                              |                                                  |
| Message box                  | ricube note that an enaligies yea will make in the group deminion, i    |                              | notified by the group.                              |                                                  |
| Downstream user              |                                                                         |                              |                                                     |                                                  |
| report                       | Group details                                                           |                              |                                                     |                                                  |
| User account                 | Group name                                                              | Last undate                  | C&L Notified using                                  | Delete group                                     |
| Legal entity change          | Croup of MI 01                                                          | 08/06/2012                   | this group                                          | Delete this group                                |
| Invoices                     | Group of Milor                                                          | 08/08/2012                   | view Notified Car                                   | Delete this group                                |
| Search                       |                                                                         |                              |                                                     |                                                  |
|                              |                                                                         |                              |                                                     |                                                  |
|                              | Select Members of the group of Manufacturer(s)/Importer(s               | 5)                           |                                                     |                                                  |
|                              | O Chemicals and co.                                                     |                              |                                                     |                                                  |
|                              | O Member 01                                                             |                              |                                                     |                                                  |
|                              | O Member 02                                                             |                              |                                                     |                                                  |
|                              | O Member 03                                                             |                              |                                                     |                                                  |
|                              | Add member Delete member                                                |                              |                                                     | Save and close Close                             |
|                              | Add memoer Decision memoer                                              |                              |                                                     | Cluse and cluse                                  |

| Pretende                                                                                               | Ação que deve executar                                                                                                    | Resultado                                                                                                    |
|----------------------------------------------------------------------------------------------------|----------------------------------------------------------------------------------------------------|----------------------------------------------------------------------------------------------------|
| Atualizar a<br>composição atual do<br>Grupo, utilizando um<br>ficheiro XML                             | Clique na ligação <click here="" to<br="">upload a file with an updated<br/>group composition&gt; [clique aqui<br/>para carregar um ficheiro com<br/>uma composição de grupo<br/>atualizada]</click> | Navega para Figura 7, onde o<br>ficheiro pode ser carregado                                                                              |
| Editar/Ver os<br>detalhes de um<br>membro do Grupo                                                     | Clique na ligação do nome do<br>membro na tabela                                                                                                    | Navega para a Figura 10, onde<br>é possível ver/atualizar as<br>informações do membro                                                    |
| Eliminar um membro<br>do Grupo                                                                         | Utilize o botão de rádio<br>apresentado para selecionar um<br>membro no quadro e clique no<br>botão <delete member=""></delete>                                                                      | Remove o membro da versão<br>existente do Grupo e apresenta<br>uma mensagem de<br>confirmação                                            |
| Adicionar um novo<br>membro ao Grupo                                                                   | Clique no botão <add member=""></add>                                                                                                    | Navega para a Figura 11, onde<br>é possível definir as<br>informações do novo membro                                                     |
| Regressar à página<br>anterior sem<br>confirmar as<br>alterações                                       | Clique no botão <close></close>                                                                                                    | Se existirem alterações não<br>confirmadas pendentes, o<br>utilizador deve selecionar se<br>pretende manter ou rejeitar as<br>alterações |
| Eliminar todo o<br>Grupo                                                                               | Clique na ligação <delete this<br="">group&gt;</delete>                                                                                                    | Navega para a Figura 13, onde<br>deve confirmar a eliminação do<br>Grupo                                                                 |
| Guardar todas as<br>alterações efetuadas<br>na composição do<br>Grupo e regressar à<br>página anterior | Clique no botão <save and="" close=""></save>                                                                                                    | As atualizações são guardadas<br>e o utilizador regressa ao ecrã<br>anterior                                                             |

#### Quadro 6: Ações que podem ser executadas na página «Group details»

As ações associadas aos membros (por exemplo, «delete a member») só podem ser executadas depois de selecionar um membro, utilizando o botão de rádio.

Só poderá utilizar o novo Grupo numa apresentação de notificação de classificação e rotulagem depois de clicar no botão <Save and close>.

#### 6.2 Ver/Atualizar um membro existente de um Grupo de FI

Depois de clicar no nome de um membro na Figura 9, é apresentada a página «member details» [detalhes do membro] (Figura 10).

A página «member details» permite ver e editar os detalhes de um membro de um Grupo.

|                                         | Home > Manage the Groups of Manufacturer(s)/Importer(s) > Group details > Member details                                                                                                    |                                                                   |   |  |
|-----------------------------------------|----------------------------------------------------------------------------------------------------|-------------------------------------------------------------------|---|--|
| Company<br>Pre-registration<br>Pre-SIEF | Film the Manufacture()/importe() details in the form balow:<br>Please note that the information specified below might be used by the enforcement authorities to check if you have fulfilled your notification obligation under the CLP regulation<br>It is therefore important that you specify as much information as possible including UUID, DUNS or VAT number when available. |                                                                   |   |  |
| Online dossiers                         | Fields marked with an asterisk (•) a                                                                                                    | re mandatory. Hovering over a (?) sign displays help information. |   |  |
| Phase-in Information                    |                                                                                                    |                                                                   |   |  |
| Registration /                          |                                                                                                    |                                                                   |   |  |
| notification                            | Organisation                                                                                                    |                                                                   |   |  |
| Classification and                      | Company name:                                                                                                    | Company member 01                                                 |   |  |
| Labelling                               |                                                                                                    | rk01                                                              |   |  |
| Message box                             | Remarks:                                                                                                    |                                                                   |   |  |
| User account                            |                                                                                                    |                                                                   |   |  |
| Inventories                             | Company Identification                                                                                                    |                                                                   |   |  |
| Legal entity change                     |                                                                                                    |                                                                   |   |  |
| Search                                  | Company COID:                                                                                                    |                                                                   | 2 |  |
|                                         | D-U-N-S number:                                                                                                    | 123456789                                                         | 2 |  |
|                                         | 147                                                                                                    | Example: 123456789                                                | _ |  |
|                                         | VAT number.                                                                                                    | Format: Country code + Number: e.o. BE-111-222-333                | 2 |  |
|                                         | Other Identifier:                                                                                                    |                                                                   | 2 |  |
|                                         | Other Identifier type:                                                                                                    |                                                                   |   |  |
|                                         | Address                                                                                                    |                                                                   |   |  |
|                                         | Street                                                                                                    | rue 01                                                            |   |  |
|                                         | Street 2:                                                                                                    |                                                                   |   |  |
|                                         | Postal code:                                                                                                    | 45000                                                             |   |  |
|                                         | + City / Town:                                                                                                    | orleans                                                           | ] |  |
|                                         | Region / County:                                                                                                    |                                                                   |   |  |
|                                         | Country:                                                                                                    | France 🗸                                                          |   |  |
|                                         | Contact Information                                                                                                    |                                                                   |   |  |
|                                         | Title:                                                                                                    |                                                                   |   |  |
|                                         | First Name:                                                                                                    | Pierre                                                            |   |  |
|                                         | + Last Name:                                                                                                    | Dupont                                                            |   |  |
|                                         | • Phone:                                                                                                    |                                                                   |   |  |
|                                         | Fax                                                                                                    |                                                                   |   |  |
|                                         | • E-mail:                                                                                                    | pdupont@cm.eu                                                     |   |  |
|                                         | Save Cancel                                                                                                    |                                                                   |   |  |

Figura 10: Detalhes do membro preenchidos

#### Quadro 7: Ações que podem ser executadas na página «Member details»

| Pretende                           | Ação que deve executar                                              | Resultado                                                               |
|------------------------------------|---------------------------------------------------------------------|-------------------------------------------------------------------------|
| Ver os detalhes do<br>membro       | Clique no botão <cancel></cancel>                                   | Os detalhes do membro são<br>atualizados e regressa ao ecrã<br>anterior |
| Atualizar os detalhes<br>do membro | Modifique os detalhes do membro<br>e clique no botão <save>.</save> | Regressa ao ecrã anterior                                               |

Clique no botão <Save> para guardar a definição do Grupo atualizada.

#### 6.3 Criar um novo membro

Depois de clicar em <Add a member> na Figura 9, é apresentada a página «member details» (Figura 11).

|                                 | Home > Manage the Groups of Manufacturer(s)/Importer(s) > Group details > Member details                                                                   |                             |  |  |  |  |  |  |  |  |
|---------------------------------|----------------------------------------------------------------------------------------------------|-----------------------------|--|--|--|--|--|--|--|--|
| Company                         | Fill-in the Manufacturer(s)/Importer(s) details in the form below:                                                                                         |                             |  |  |  |  |  |  |  |  |
| Pre-registration                | Please note that the information specified below might be used by the enforcement authorities to check if you have fulfilled ;<br>under the CIP regulation | our notification obligation |  |  |  |  |  |  |  |  |
| Pre-SIEF                        | It is therefore important that you specify as much information as possible including UUID, DUNS or VAT number when available.                              |                             |  |  |  |  |  |  |  |  |
| Online dossiers                 | Fields marked with an asterisk (s) are mandatory. Hovering over a (2) sign displays help information                                                       |                             |  |  |  |  |  |  |  |  |
| Phase-in Information            | r reide men keur min un auteriok (") eine mendator). Hovering over a (") olgin alaphabe nolp miormation.                                                   |                             |  |  |  |  |  |  |  |  |
| Registration /<br>notification  |                                                                                                    |                             |  |  |  |  |  |  |  |  |
| Joint submission                | Organisation                                                                                                    |                             |  |  |  |  |  |  |  |  |
| Classification and<br>Labelling | Company name:                                                                                                    |                             |  |  |  |  |  |  |  |  |
| Message box                     | Remarks:                                                                                                    |                             |  |  |  |  |  |  |  |  |
| User account                    | Sec. Sec. Sec. Sec. Sec. Sec. Sec. Sec.                                                                                                    |                             |  |  |  |  |  |  |  |  |
| Inventories                     | * Company identification ?                                                                                                    |                             |  |  |  |  |  |  |  |  |
| Legal entity change             | Company UUID:                                                                                                    |                             |  |  |  |  |  |  |  |  |
| Invoices                        | D-U-N-S number:                                                                                                    |                             |  |  |  |  |  |  |  |  |
| Search                          | Example: 123456789                                                                                                    |                             |  |  |  |  |  |  |  |  |
|                                 | VAT number:                                                                                                    |                             |  |  |  |  |  |  |  |  |
|                                 | Other identifier                                                                                                    |                             |  |  |  |  |  |  |  |  |
|                                 |                                                                                                    |                             |  |  |  |  |  |  |  |  |
|                                 | Address                                                                                                    |                             |  |  |  |  |  |  |  |  |
|                                 | * Street                                                                                                    |                             |  |  |  |  |  |  |  |  |
|                                 | Street 2                                                                                                    |                             |  |  |  |  |  |  |  |  |
|                                 | * Postal code:                                                                                                    |                             |  |  |  |  |  |  |  |  |
|                                 | * City / Town:                                                                                                    |                             |  |  |  |  |  |  |  |  |
|                                 | Region / County:                                                                                                    |                             |  |  |  |  |  |  |  |  |
|                                 | Country: [Select a Country]                                                                                                    |                             |  |  |  |  |  |  |  |  |
|                                 | Contact information                                                                                                    |                             |  |  |  |  |  |  |  |  |
|                                 | Title:                                                                                                    |                             |  |  |  |  |  |  |  |  |
|                                 | * First Name:                                                                                                    |                             |  |  |  |  |  |  |  |  |
|                                 | * Last Name:                                                                                                    |                             |  |  |  |  |  |  |  |  |
|                                 | Phone:                                                                                                    |                             |  |  |  |  |  |  |  |  |
|                                 | Fax:                                                                                                    |                             |  |  |  |  |  |  |  |  |
|                                 | * E-mail:                                                                                                    |                             |  |  |  |  |  |  |  |  |

#### Figura 11: Detalhes do membro não preenchidos

Clique no botão <Save and close> para guardar a definição do Grupo atualizada.

😵 Não está autorizado a criar mais do que 499 membros para um Grupo de FI.

Para criar um novo membro, os campos seguintes são obrigatórios:

- Nome da empresa;
- um dos seguintes identificadores: UUID, DUNS, IVA, Outro Identificador;
- rua;
- código postal;
- cidade;
- país;
- contacto:
  - nome;
  - apelido;
  - número de telefone;
  - endereço de correio eletrónico.

#### 6.4 Eliminar um membro existente

Depois de selecionar um membro, utilizando o botão de rádio, e de clicar em <Delete member> na Figura 9, deve confirmar ou não a eliminação do membro selecionado (Figura 12).

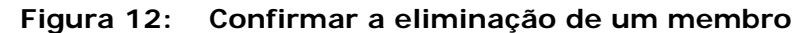

|                                                                                                    |                              |                                                                                                    |             | You are connected | as <u>SandL111</u> on behalf of Chem | nicals and co <u>Preferences</u> - <u>Logo</u> i |  |  |  |  |
|----------------------------------------------------------------------------------------------------|------------------------------|----------------------------------------------------------------------------------------------------|-------------|-------------------|--------------------------------------|--------------------------------------------------|--|--|--|--|
| Home > Manage the Groups of Manufacturer(s)/Importer(s) > Group details > Confirm group member deletion |                              |                                                                                                    |             |                   |                                      |                                                  |  |  |  |  |
| Company                                                                                                 | You want to delete the selec | You want to delete the selected member. Please note that if you delete this member and save the chances to the group composition the deletion will be definitive. |             |                   |                                      |                                                  |  |  |  |  |
| Pre-registration                                                                                        |                              |                                                                                                    |             |                   |                                      |                                                  |  |  |  |  |
| Pre-SIEF                                                                                                | Group Member details         |                                                                                                    |             |                   |                                      |                                                  |  |  |  |  |
| Online dossiers                                                                                         | Member name                  | Company UUID                                                                                                    | DUNS number | VAT number        | Other identifier                     | Other identifier type                            |  |  |  |  |
| Phase-in Information                                                                                    | Member 01                    |                                                                                                    | 123456789   |                   |                                      |                                                  |  |  |  |  |
| Registration /                                                                                          | I confirm the deletior       | Cancel                                                                                                    |             |                   |                                      |                                                  |  |  |  |  |
| notification                                                                                            |                              |                                                                                                    |             |                   |                                      |                                                  |  |  |  |  |
| Joint submission                                                                                        |                              |                                                                                                    |             |                   |                                      |                                                  |  |  |  |  |
| Classification and<br>Labelling                                                                         |                              |                                                                                                    |             |                   |                                      |                                                  |  |  |  |  |

Clique no botão <Save and close> para guardar a definição do Grupo atualizada.

| Zudulo o, Ações que poucifi sel exceutudas na pagina «member deletion» | Quadro 8 | B: Ações | que podem | ser executadas i | na página | «Member deletic | n» |
|------------------------------------------------------------------------|----------|----------|-----------|------------------|-----------|-----------------|----|
|------------------------------------------------------------------------|----------|----------|-----------|------------------|-----------|-----------------|----|

| Pretende                              | Ação que deve executar                                                           | Resultado                 |
|---------------------------------------|----------------------------------------------------------------------------------|---------------------------|
| Confirmar a eliminação<br>do membro   | Clique no botão <i confirm="" the<br="">deletion&gt; [Confirmo a eliminação]</i> | O membro é eliminado      |
| Interromper a<br>eliminação do membro | Clique no botão <cancel></cancel>                                                | Regressa ao ecrã anterior |

Não pode eliminar a sua própria empresa da lista de membros do Grupo.

- O botão <Delete> [Eliminar] é desativado quando restam apenas dois membros no Grupo. Um Grupo não pode ter só um membro.
- Após a confirmação da eliminação de um membro de um Grupo de FI, o membro deixa de estar visível e a eliminação é definitiva.

Se eliminar um membro que fez parte de um Grupo que apresentou uma ou várias notificações de classificação e rotulagem, as notificações correspondentes deixam de ser consideradas válidas para este membro do Grupo.

Só poderá utilizar o Grupo atualizado numa apresentação de notificação de classificação e rotulagem depois de clicar no botão <Save and close>.

## 7. INSTRUÇÕES PASSO A PASSO PARA ELIMINAR UM GRUPO DE FI

Depois de selecionar o botão < Delete group> na Figura 3 ou na Figura 9, deve confirmar ou não a eliminação do Grupo de Fabricantes ou Importadores selecionado (Figura 13).

#### Figura 13: Confirmar a eliminação de um Grupo

| You are connected as <u>SandL111</u> on behalf of Chemicals and co <u>Preferences</u> - <u>Logou</u> |                                                                                                    |                                                                                                    |  |  |  |  |  |  |  |
|----------------------------------------------------------------------------------------------------|----------------------------------------------------------------------------------------------------|----------------------------------------------------------------------------------------------------|--|--|--|--|--|--|--|
| Home > Manage the Groups of Manufacturer(s)/Importer(s) > Confirm group deletion                     |                                                                                                    |                                                                                                    |  |  |  |  |  |  |  |
| Company                                                                                              | You want to delete the selected group of Manufacturer(s)/Importer(s). Please note that                                                                                                    | You want to delete the selected group of Manufacturer(s)/Importer(s). Please note that this deletion is definitive. |  |  |  |  |  |  |  |
| Pre-registration                                                                                     |                                                                                                    |                                                                                                    |  |  |  |  |  |  |  |
| Pre-SIEF                                                                                             | If you detect a group matrixe been specified as a normer for one or several cost momentations, titler the concerned hourications will be considered houried by the sole regar-<br>entity that has submitted the notification. (le. The REACH-IT account that has submitted the notification). |                                                                                                    |  |  |  |  |  |  |  |
| Online dossiers                                                                                      |                                                                                                    |                                                                                                    |  |  |  |  |  |  |  |
| Phase-in Information                                                                                 | Group details                                                                                                    |                                                                                                    |  |  |  |  |  |  |  |
| Registration /                                                                                       | Group name                                                                                                    | Last update                                                                                                    |  |  |  |  |  |  |  |
| notification                                                                                         | Group of MI 02'                                                                                                    | 08/06/2012                                                                                                    |  |  |  |  |  |  |  |
| Joint submission                                                                                     | Leasting the deletion Conset                                                                                                    |                                                                                                    |  |  |  |  |  |  |  |
| Classification and<br>Labelling                                                                      | Cancel                                                                                                    |                                                                                                    |  |  |  |  |  |  |  |

## Quadro 9: Ações que podem ser executadas na página «Group deletion» [Eliminação de um grupo]

| Pretende                             | Ação que deve executar                                | Resultado                 |
|--------------------------------------|-------------------------------------------------------|---------------------------|
| Confirmar a<br>eliminação do Grupo   | Clique no botão <i confirm="" deletion="" the=""></i> | O Grupo é eliminado       |
| Interromper a<br>eliminação do Grupo | Clique no botão <cancel></cancel>                     | Regressa ao ecrã anterior |

Após a confirmação da eliminação de um Grupo de FI, este deixa de estar visível e a eliminação é definitiva.

Se eliminar um Grupo que foi especificado como Notificador de uma ou várias notificações de classificação e rotulagem, as notificações correspondentes deixam de ser consideradas válidas para este Grupo, mas são consideradas notificadas pela entidade jurídica exclusiva que apresentou a notificação (ou seja, a conta do REACH-IT que apresentou a notificação).

## 8. INSTRUÇÕES PASSO A PASSO PARA VER AS NOTIFICAÇÕES APRESENTADAS POR UM GRUPO DE FI

A lista de notificações C&L apresentadas por um Grupo de FI pode ser acedida:

- na Figura 3: depois de selecionar um Grupo de FI, clique em <View Notified C&L> [Ver C&L notificadas];
- na Figura 2: depois de selecionar a funcionalidade «View my submitted C&L» [Ver a minha C&L apresentadas].

#### 8.1 Ver as notificações apresentadas por um Grupo de FI

Na Figura 3: depois de selecionar um Grupo de FI, clique em <View Notified C&L> [Ver C&L notificadas].

A página «Group C&L Notifications» [Notificações C&L do Grupo] é apresentada (Figura 14).

Versão: 2.0

## Figura 14: Ver a lista de notificações C&L apresentadas por um grupo específico de FI

|                                           |                                                                                                    |                |                  |                                                                                          |                                              |                                  |             |                                              |                                    | You are connected as SandL                                                                                                  | .111 on behalf of Chemi | cals and co Preferences - L |
|-------------------------------------------|----------------------------------------------------------------------------------------------------|----------------|------------------|------------------------------------------------------------------------------------------|----------------------------------------------|----------------------------------|-------------|----------------------------------------------|------------------------------------|----------------------------------------------------------------------------------------------------|-------------------------|-----------------------------|
|                                           | Home > Manage the C                                                                                                    | Broups of Mai  | nufacturer(s)/In | porter(s) > Group C&L No                                                                 | tifications                                  |                                  |             |                                              |                                    |                                                                                                    |                         |                             |
| Company<br>Pre-registration               | Find below the C&L notified by the group of Manufacture(s)Importer(s) you have selected                                                                                                    |                |                  |                                                                                          |                                              |                                  |             |                                              |                                    |                                                                                                    |                         |                             |
| Pre-SIEF<br>Online dossiers               | Please note that there might be a delay between the moment you submit your C&L notification, and the moment the C&L will appear on this page.<br>If you do not find a C&L you have successfully submitted recently, please try again later. |                |                  |                                                                                          |                                              |                                  |             |                                              |                                    |                                                                                                    |                         |                             |
| Phase-in Information                      |                                                                                                    |                |                  |                                                                                          |                                              |                                  |             |                                              |                                    |                                                                                                    |                         |                             |
| Registration /                            | Group Name                                                                                                    |                |                  |                                                                                          | Last Update                                  |                                  |             |                                              |                                    |                                                                                                    |                         |                             |
| laint autorianian                         | Group of MI 01                                                                                                    |                |                  |                                                                                          | 08/06/2012                                   |                                  |             |                                              |                                    |                                                                                                    |                         |                             |
| Olare Contraction                         |                                                                                                    |                |                  |                                                                                          |                                              |                                  |             |                                              |                                    |                                                                                                    |                         |                             |
| Classification and<br>Labelling           | Export the rest                                                                                                    | ults in .csv   | Expo             | rt the results in .pdf                                                                   |                                              |                                  |             |                                              |                                    |                                                                                                    |                         |                             |
| Message box                               | Submitted C&L not                                                                                                    | ifications     |                  |                                                                                          |                                              |                                  |             |                                              |                                    |                                                                                                    |                         |                             |
| Downstream user                           |                                                                                                    | Classification |                  |                                                                                          | Labelling                                    |                                  |             |                                              |                                    |                                                                                                    |                         |                             |
| User account                              | Last submission                                                                                                    | EC No          | CAS No           | Hazard Category                                                                          | Hazard<br>statement<br>code                  | Pictogram                        | Signal Word | Hazard<br>statement<br>code                  | Suppl. Hazard<br>statement<br>code | Spec. Conc. Limits                                                                                                    | M-Factor                | Reference No                |
| Legal entity change<br>Invoices<br>Search | <u>UJ140098-32</u>                                                                                                    | 200-001-8      | 50-00-0          | Acute Tox. 3<br>Acute Tox. 3<br>Acute Tox. 3<br>Skin Corr. 1B<br>Skin Sens. 1<br>Carc. 2 | H301<br>H311<br>H331<br>H314<br>H317<br>H351 | GHS06<br>GHS08<br>GHS05          | Dgr         | H351<br>H331<br>H311<br>H301<br>H314<br>H317 |                                    | Skin Corr. 1B C>=25%<br>Skin Irrit. 2 5%>=C<25%<br>Eye Irrit. 2 5%>=C<25%<br>STOT SE 3 / H335 C>=5%<br>Skin Sens. 1 C>=0.2% |                         | 02-2114090470-54-0000       |
|                                           | KC140098-52                                                                                                    | 239-172-9      | 15120-21-5       | Ox. Sol. 2<br>Acute Tox. 4<br>Acute Tox. 3<br>Eye Dam. 1<br>Repr. 18<br>STOT SE 3        | H272<br>H302<br>H331<br>H318<br>H360<br>H335 | GHS03<br>GHS05<br>GHS08<br>GHS08 | Dgr         | H272<br>H360<br>H331<br>H302<br>H335<br>H318 |                                    | Repr. 1B C>=9%<br>Repr. 1B 6.5%>=C<9%<br>Eye Dam. 1 C>=22%<br>Eye Irrit. 2 14%>=C<22%                                       |                         | 02-2114090475-44-0000       |

#### Quadro 10: Ações que podem ser executadas na página «Group C&L notifications» [Notificações C&L do grupo]

| Pretende                                                                                       | Ação que deve executar                                                                              | Resultado                                                                           |  |  |  |
|------------------------------------------------------------------------------------------------|----------------------------------------------------------------------------------------------------|-------------------------------------------------------------------------------------|--|--|--|
| Exportar num formato<br>.pdf a lista de notificações<br>C&L apresentadas por um<br>Grupo de FI | Clique no botão <export the<br="">results in .pdf&gt; [Exportar os<br/>resultados em .pdf]</export> | Abre-se uma janela que lhe<br>pergunta se pretende guardar<br>ou abrir ou ficheiro. |  |  |  |
| Exportar num formato<br>.csv a lista de notificações<br>C&L apresentadas por um<br>Grupo de FI | Clique no botão <export the<br="">results in .csv&gt; [Exportar os<br/>resultados em .csv]</export> | Abre-se uma janela que lhe<br>pergunta se pretende guardar<br>ou abrir ou ficheiro. |  |  |  |

Para ordenar o conteúdo, clique nos cabeçalhos das colunas do quadro.

# 8.2 Pesquisar utilizando a função «View my submitted C&L» [Ver a minha C&L apresentadas]

Na Figura 2: selecione a funcionalidade «View my submitted C&L» [Ver a minha C&L apresentadas]. A página <View submitted C&L page> é apresentada.

Introduza o nome de um Grupo de FI e clique em <Search> [Pesquisar] (Figura 15).

#### Figura 15: Ver as minhas notificações C&L apresentadas

|                      | Home > Classification And Labelling > View My Submitted C&L                                                                                                    |
|----------------------|----------------------------------------------------------------------------------------------------|
| Company              | Search                                                                                                    |
| Pre-registration     | You can search for the C&L notifications you have notified using one or several of the following search criteria:                                                                                                    |
| Pre-SIEF             | -reference number                                                                                                    |
| Online dossiers      | -substance identifier                                                                                                    |
| Phase-in Information | -nouner type                                                                                                    |
| Registration /       | You can also export in a CSV file all the C&L you have notified/registered to ECHA.                                                                                                    |
| Joint submission     | Please note that there might be a delay between the moment you submit your C&L notification, and the moment the C&L will appear on this page.<br>If you do not find a C&L you have successfully submitted recently, please try again later. |
| Classification and   | Search criteria                                                                                                    |
| Labelling            | Reference Number ?                                                                                                    |
| Message box          | Reference Number:                                                                                                    |
| Downstream user      | Substance ?                                                                                                    |
|                      | EC Number:                                                                                                    |
|                      | CAS Number:                                                                                                    |
| Legal entity change  | Notifier Type ?                                                                                                    |
| Invoices             | Name of Group M/I:                                                                                                    |
| Search               | Search as a single notifier                                                                                                    |
|                      | Search Clear Export all in .csv                                                                                                    |
|                      | Export the results in .csv Export the results in .pdf                                                                                                    |

#### Quadro 11: Ações que podem ser executadas na página «View my submitted C&L» [Ver a minha C&L apresentadas]

| Pretende                                                                                                 | Ação que deve executar                                                                                                    | Resultado                                                                           |
|----------------------------------------------------------------------------------------------------|----------------------------------------------------------------------------------------------------|-------------------------------------------------------------------------------------|
| Ver todas as C&L<br>apresentadas por um<br>Grupo de FI                                                   | Especifique o nome exato do<br>Grupo de FI no campo <name<br>of Group M/I&gt; [Nome do<br/>Grupo F/I].<br/>Clique no botão <view> [Ver].</view></name<br>        | É apresentado um quadro no fim<br>da página com os resultados da<br>sua pesquisa.   |
| Ver todas as C&L<br>apresentadas<br>individualmente (não<br>com o Grupo de FI)                           | Assinale a caixa <search a<br="" as="">single notifier&gt; [Pesquisar<br/>como entidade notificante<br/>individual].<br/>Clique no botão <view>.</view></search> | É apresentado um quadro no fim<br>da página com os resultados da<br>sua pesquisa.   |
| Ver todas as C&L<br>apresentadas pela<br>entidade jurídica com<br>a qual iniciou a<br>sessão no REACH-IT | Clique no botão <export all="" in<br="">.csv&gt; [Exportar tudo em .csv]</export>                                                                                | Abre-se uma janela que lhe<br>pergunta se pretende guardar ou<br>abrir ou ficheiro. |

Apenas pode pesquisar um Grupo exato de FI. Não é possível efetuar uma pesquisa global sobre o nome do grupo.

A funcionalidade «view my submitted C&L» permite-lhe obter todas as notificações C&L apresentadas individualmente ou por um Grupo de FI, independentemente do formato da notificação C&L (dossiê IUCLID, apresentação em linha ou em massa).

Um quadro de resultados é apresentado no fim da página (Figura 16).

#### Figura 16: Ver as minhas notificações C&L apresentadas – quadro de resultados

|                                |                                                                                                    |                       |                                    |                                                                                          |                                              |                                  |                |                                              |                                    | You are conne                                                                                                    | cted as <u>SandL111</u> on I | behalf of Chemicals and co | Preferences - Logo |
|--------------------------------|----------------------------------------------------------------------------------------------------|-----------------------|------------------------------------|------------------------------------------------------------------------------------------|----------------------------------------------|----------------------------------|----------------|----------------------------------------------|------------------------------------|----------------------------------------------------------------------------------------------------|------------------------------|----------------------------|--------------------|
| <u>H</u>                       | Home > Classification And Labelling > View My Submitted C&L                                                                                   |                       |                                    |                                                                                          |                                              |                                  |                |                                              |                                    |                                                                                                    |                              |                            |                    |
| Company                        | Search                                                                                                    |                       |                                    |                                                                                          |                                              |                                  |                |                                              |                                    |                                                                                                    |                              |                            |                    |
| Pre-registration               | You can search for the C&L notifications you have notified using one or several of the following search griteria:                             |                       |                                    |                                                                                          |                                              |                                  |                |                                              |                                    |                                                                                                    |                              |                            |                    |
| Pre-SIEF                       | -reference number                                                                                                    | ine oue no            | internorio you                     | there notified using one                                                                 |                                              |                                  | ing search one |                                              |                                    |                                                                                                    |                              |                            |                    |
| Online dossiers                | -substance identifie                                                                                                    | er                    |                                    |                                                                                          |                                              |                                  |                |                                              |                                    |                                                                                                    |                              |                            |                    |
| Phase-in Information           | -notifier type                                                                                                    |                       |                                    |                                                                                          |                                              |                                  |                |                                              |                                    |                                                                                                    |                              |                            |                    |
| Registration /<br>notification | You can also export in a CSV file all the C&L you have notified/registered to ECHA.                                                           |                       |                                    |                                                                                          |                                              |                                  |                |                                              |                                    |                                                                                                    |                              |                            |                    |
| Joint submission               | Please note that there might be a delay between the moment you submit your C&L notification, and the moment the C&L will appear on this page. |                       |                                    |                                                                                          |                                              |                                  |                |                                              |                                    |                                                                                                    |                              |                            |                    |
| Classification and             | If you do not find a C&L you have successfully submitted recently, please try again later.                                                    |                       |                                    |                                                                                          |                                              |                                  |                |                                              |                                    |                                                                                                    |                              |                            |                    |
| Labelling                      | Search criteria                                                                                                    |                       |                                    |                                                                                          |                                              |                                  |                |                                              |                                    |                                                                                                    |                              |                            |                    |
| Message box                    | Reference Num                                                                                                    | ber ?                 |                                    |                                                                                          |                                              |                                  |                |                                              |                                    |                                                                                                    |                              |                            |                    |
| Downstream user                | Reference Number                                                                                                    | r I                   |                                    |                                                                                          |                                              |                                  |                |                                              |                                    |                                                                                                    |                              |                            |                    |
| report                         | Substance                                                                                                    | ?                     |                                    |                                                                                          |                                              |                                  |                |                                              |                                    |                                                                                                    |                              |                            |                    |
| User account                   | EC Number:                                                                                                    |                       |                                    |                                                                                          |                                              |                                  |                |                                              |                                    |                                                                                                    |                              |                            |                    |
| Legal entity change            | CAS Number:                                                                                                    |                       |                                    |                                                                                          |                                              |                                  |                |                                              |                                    |                                                                                                    |                              |                            |                    |
| Invoices                       | Notifier Type                                                                                                    | ?                     |                                    |                                                                                          |                                              |                                  |                |                                              |                                    |                                                                                                    |                              |                            |                    |
| Search                         | Name of Group M/                                                                                                    | I: Gro                | up of MI 01                        |                                                                                          |                                              |                                  |                |                                              |                                    |                                                                                                    |                              |                            |                    |
|                                | Search Clear<br>Export the res                                                                                                    | Expo<br>aults in .csv | Search as a<br>rt all in .csv<br>E | single notifier                                                                          |                                              |                                  |                |                                              |                                    |                                                                                                    |                              |                            |                    |
|                                | Search Results                                                                                                    |                       |                                    |                                                                                          |                                              |                                  |                |                                              |                                    |                                                                                                    |                              |                            |                    |
|                                |                                                                                                    |                       |                                    | Classification                                                                           |                                              | Labelling                        |                |                                              |                                    |                                                                                                    |                              |                            |                    |
|                                | Last submission                                                                                                    | EC No                 | CAS No                             | Hazard Category                                                                          | Hazard<br>statement<br>code                  | Pictogram                        | Signal Word    | Hazard<br>statement<br>code                  | Suppl. Hazard<br>statement<br>code | Spec. Conc. Limit                                                                                                    | M-Factor                     | Reference No               | Group of M/I       |
|                                | <u>UJ140096-32</u>                                                                                                    | 200-001-8             | 50-00-0                            | Acute Tox. 3<br>Acute Tox. 3<br>Acute Tox. 3<br>Skin Corr. 1B<br>Skin Sens. 1<br>Carc. 2 | H301<br>H311<br>H331<br>H314<br>H317<br>H351 | GHS08<br>GHS08<br>GHS05          | Dgr            | H351<br>H331<br>H311<br>H301<br>H314<br>H317 |                                    | Skin Corr. 1B C>=25%<br>Skin Irrit. 2 5%>=C<25%<br>Eye Irrit. 2 5%>=C<25%<br>STOT SE 3 / H335 C>=5%<br>Skin Sens. 1 C>=0.2% |                              | 02-2114090470-54-0000      | Group of MI 01     |
|                                | KC140098-52                                                                                                    | 239-172-9             | 15120-21-5                         | Ox. Sol. 2<br>Acute Tox. 4<br>Acute Tox. 3<br>Eye Dam. 1<br>Repr. 1B<br>STOT SE 3        | H272<br>H302<br>H331<br>H318<br>H360<br>H335 | GHS03<br>GHS05<br>GHS06<br>GHS08 | Dgr            | H272<br>H380<br>H331<br>H302<br>H335<br>H318 |                                    | Repr. 1B C>=9%<br>Repr. 1B 0.5%>=C<9%<br>Eye Dam. 1 C>=22%<br>Eye Irrit. 2 14%>=C<22%                                       |                              | 02-2114090475-44-0000      | Group of MI 01     |
|                                | 10140030-02                                                                                                    | 000-001-0             |                                    |                                                                                          |                                              |                                  |                |                                              |                                    |                                                                                                    |                              | 02-2114030473-48-0000      | Group or WI OT     |

Quadro 12: Ações que podem ser executadas na página «View my submitted C&L» [Ver a minha C&L apresentadas]

| Pretende                                                    | Ação que deve executar                                            | Resultado                                                                           |  |  |  |
|-------------------------------------------------------------|-------------------------------------------------------------------|-------------------------------------------------------------------------------------|--|--|--|
| Exportar o resultado<br>da sua pesquisa num<br>formato .pdf | Clique no botão <export .pdf="" in="" results="" the=""></export> | Abre-se uma janela que lhe<br>pergunta se pretende guardar<br>ou abrir ou ficheiro. |  |  |  |
| Exportar o resultado<br>da sua pesquisa num<br>formato .csv | Clique no botão <export .csv="" in="" results="" the=""></export> | Abre-se uma janela que lhe<br>pergunta se pretende guardar<br>ou abrir ou ficheiro. |  |  |  |

Para ordenar o conteúdo, clique nos cabeçalhos das colunas do quadro.

### 9. MENSAGENS DE ERRO COMUNS

#### 9.1 Mensagens de erro associadas à gestão de Grupos

Figura 17: Mensagem de erro se um campo obrigatório não estiver preenchido There are errors in your form. Please correct highlighted fields and resubmit your form. Figura 18: Mensagem de erro se o utilizador se esquecer de selecionar um Grupo antes de invocar uma ação associada A group of Manufacturer(s)/Importer(s) must be selected. Please first select a group using the provided radio button and try again.

Figura 19: Mensagem de erro se o nome do Grupo especificado já existir

The name you have provided already exists. Please provide a different name for your group of Manufacturer(s)/Importer(s).

Figura 20: Mensagem de erro se o ficheiro carregado for inválido

The file you have uploaded is not valid.

9.2 Mensagens de erro associadas à composição dos Grupos

 Figura 21:
 Mensagem de erro se um Grupo contiver apenas um membro

 Warning! This group contains only one member. You must specify an additional member to allow this group to be used in submissions.

Figura 22: Mensagem de erro se um Grupo contiver mais do que 499 membros

A group can not contain more than 499 members.

Figura 23: Mensagem de erro se tentar eliminar a sua própria empresa You are not allowed to delete your own company from the group members list.

9.3 Mensagens de erro associadas ao Grupo utilizado na apresentação de dossiês

Figura 24: Mensagem de erro se for selecionado um Grupo com alterações não confirmadas

The name you have provided already exists. Please provide a different name for your group of Manufacturer(s)/Importer(s).

EUROPEAN CHEMICALS AGENCY ANNANKATU 18, P.O. BOX 400, FI-00121 HELSINKI, FINLAND ECHA.EUROPA.EU